## Comment attribuer une vente sur un autre magasin ?

Si votre commande est validée, il vous faudra remettre la commande à l'état de « Devis ». Attention, vous ne pouvez pas changer l'attribution d'une vente sur un autre magasin si celle-ci est facturée.

L'état de « Devis » est obligatoire si vous voulez attribuer une vente sur un autre magasin.

Pour remettre une commande à l'état de « Devis », vous devez vous rendre sur la commande. Cliquez en bas à gauche de votre écran sur « Validée interne », cliquez sur « Validée client » puis « Enregistrer ».

| tat de la commande              |             | Comme                             | entaire         |
|---------------------------------|-------------|-----------------------------------|-----------------|
| Validée interne - (Etat actuel) |             |                                   |                 |
| Validée interne - (Etat actuel) | $\sim$      |                                   |                 |
| Validée client                  |             |                                   |                 |
| Partiellement livrée            | Enregistrer | Générer les commandes fournisseur | Bon de commande |

Retourner ensuite sur votre commande. Celle-ci est désormais en « Validée client ».

Cliquez en bas à gauche de votre écran sur « Validée client », cliquez sur « Devis » puis « Enregistrer ».

| tat de la commande             |             | Comn                              | entaire         |
|--------------------------------|-------------|-----------------------------------|-----------------|
| Validée client - (Etat actuel) |             |                                   |                 |
| Validée client - (Etat actuel) |             |                                   |                 |
| Devis                          |             |                                   |                 |
| Validée interne                | Enregistrer | Générer les commandes fournisseur | Bon de commande |

Maintenant que votre commande est un Devis, une petite case est apparue en haut à gauche de votre écran à la suite de votre numéro de commande. Cliquez dessus.

| ate             |                    |                                |       |
|-----------------|--------------------|--------------------------------|-------|
| 4/03/2021       |                    |                                |       |
| ient 🔽 prénom 🛙 | 2 nom              |                                |       |
| UPOND Richa     | rd - 25 Avenue Cha | arles de Gaulle - 42300 ROANNE | o 🔍 🥒 |
|                 |                    |                                |       |

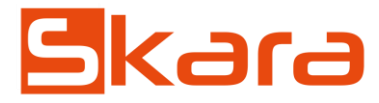

Skara va vous ouvrir cette fenêtre. Choisissez le magasin sur lequel la vente doit être attribuée, puis cliquez sur « Valider »

| hangeme           | nt du magasin                                                                  | ~             |
|-------------------|--------------------------------------------------------------------------------|---------------|
|                   |                                                                                |               |
| /lagasin          | Meubles Skara St Etienne 🗸                                                     |               |
| ttention après av | voir changer le magasin de rattachement d'une commande il faudra prévoir de vé | rifier toutes |
| s affoctations or | a stock                                                                        |               |
| es anectations er |                                                                                |               |

Le nom du magasin apparaît en haut à gauche de votre écran une fois le changement fait.

| Commande / Devis C20210300027 sur magasin : Meubles Ska                                                                                                    | ra Lyon ≳       |
|----------------------------------------------------------------------------------------------------|-----------------|
| Il ne vous reste plus qu'à valider le devis pour transformer votre devis en bon de cor<br>Cliquez sur « Validation client de la commande » qui se trouve en bas de votre écra | nmande.<br>n.   |
| Laisser la commande à l'état Devis Validation client de la commande Supprimer le devis 🕒 Devis Annu                                                                           | ler la commande |

La commande est désormais attribuée sur le magasin de votre choix.

Skara fera donc automatiquement l'attribution du chiffre d'affaires dans vos statistiques sur le bon magasin.

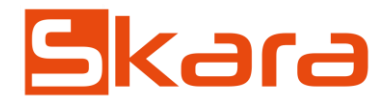